# 面を指定しない抽選申込方法

【対象施設】

パークアリーナ小牧 {メインアリーナ(1/3面単位)・サブアリーナ (半面単位) } 、大輪体育館(1/3面単位) 、さかき運動場テニス コート、勤労センターテニスコート、桃花台中央公園テニスコート、南 部コミュニティセンター・西部コミュニティセンター各講堂卓球面

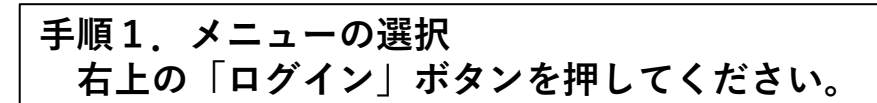

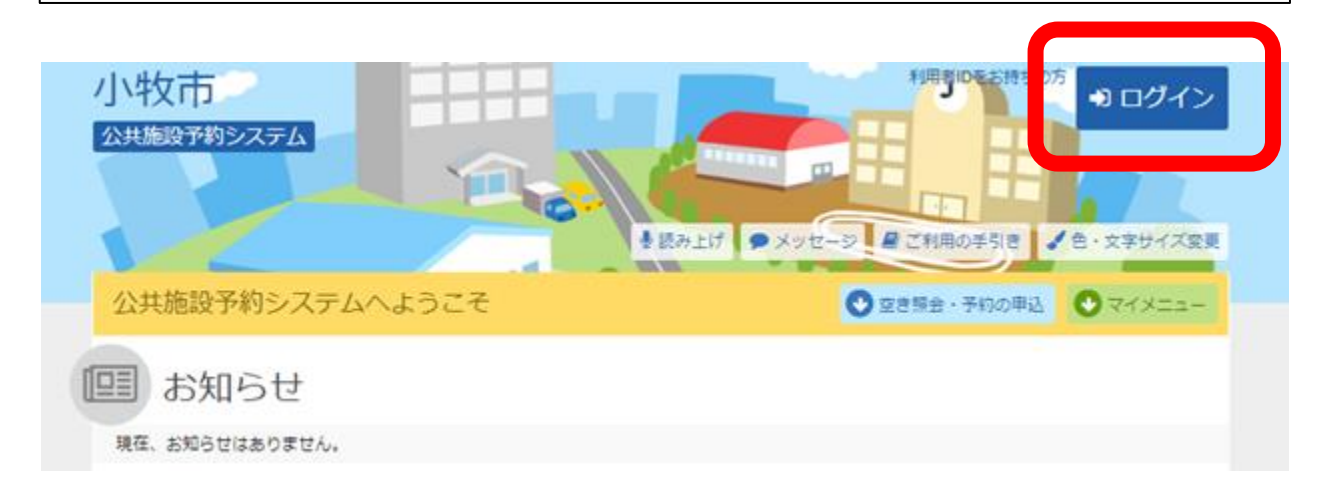

## 手順2.ログイン 利用者IDとパスワードを入力し、「ログイン」ボタンを押してくだ さい。ただし、既にログインしている場合、ログインは不要ですので 「手順4」にお進みください。

| <ul> <li>▲ 利用者ID</li> <li>ヘ、パスワード</li> <li>■マウスで入力</li> <li>● ブロンワードを忘れた場合</li> <li>● ご利用にあたって</li> <li>○ ご利用にあたって</li> <li>このシステムで燃設を予約するためには、利用者登録が必要です。</li> <li>利用者登録がお済みの方で、初めてシステムを利用される方は、画面右上の「パスワード設定」の<br/>ポタンを押して、パスワードを設定してください。</li> <li>利用者登録がお済みでない方(利用者 I Dのない方)は、ご利用になる燃設で利用者登録をお聴い<br/>します。</li> </ul> | パスワード設定がお済みでない方 |
|----------------------------------------------------------------------------------------------------|-----------------|
|----------------------------------------------------------------------------------------------------|-----------------|

手順3.メッセージ 未読のメッセージがある場合は、こちらのメッセージが表示されます。 ここでは、「×」ボタンを押してください。

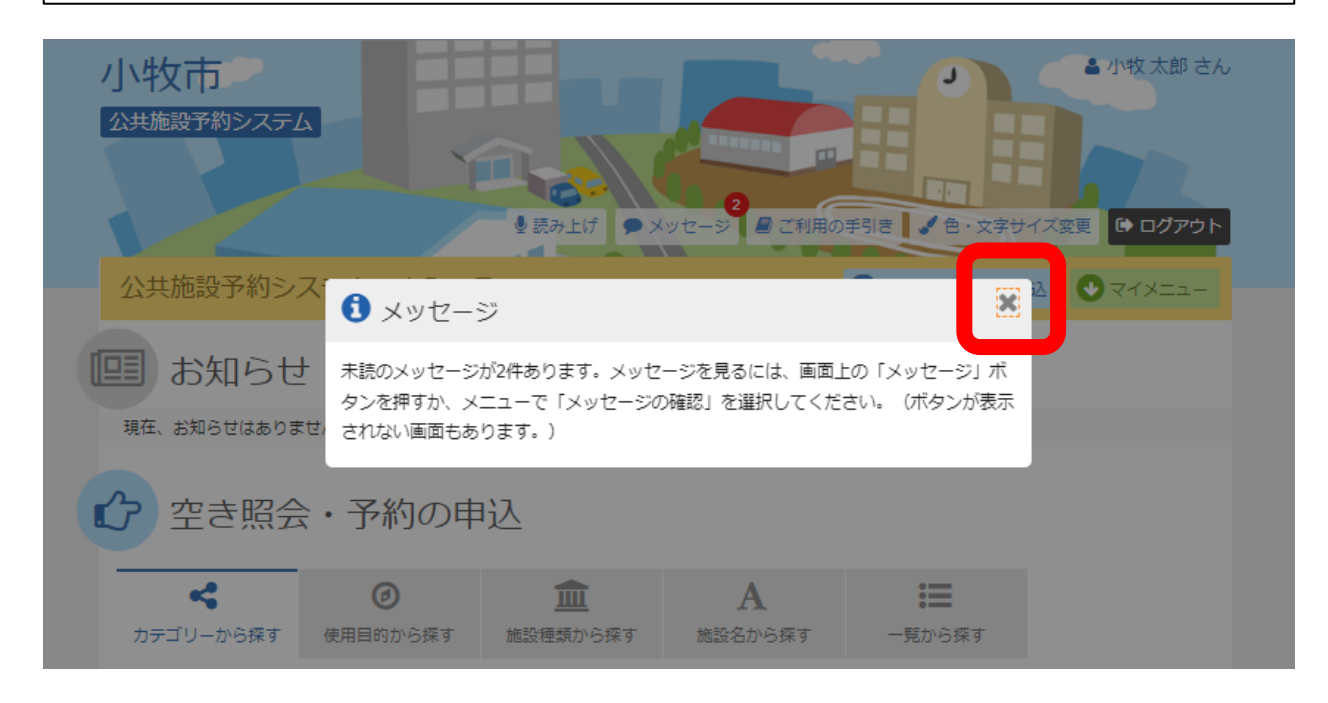

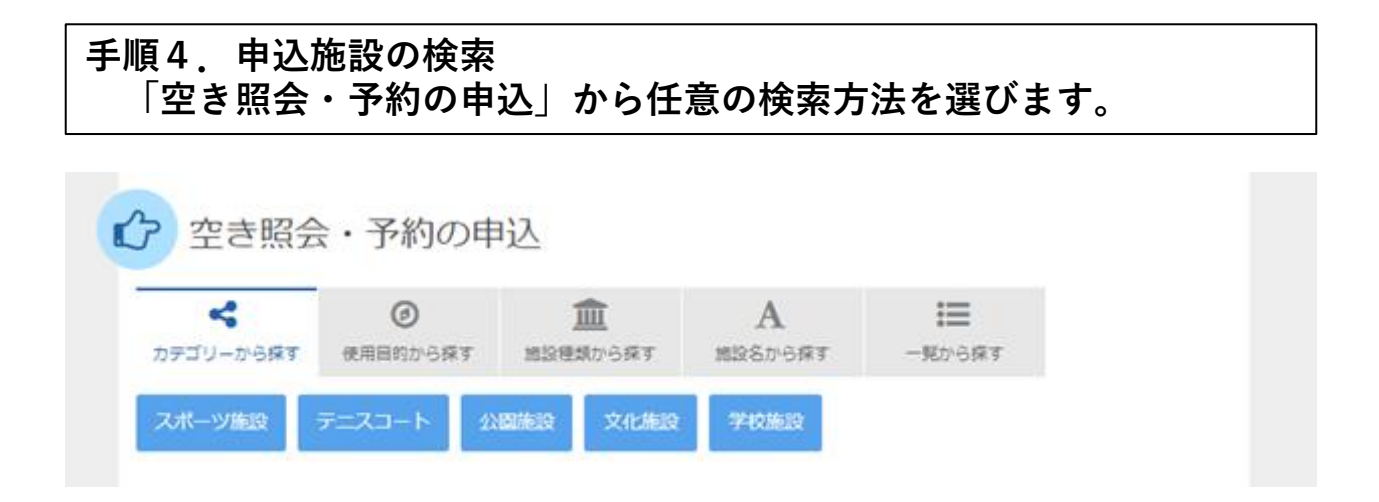

# 手順5.施設検索 ご希望の施設を選択し、「次へ進む」ボタンを押して下さい。 ※複数選択可

#### 施設検索

空き状況の照会や予約をしたい施設の名称を選んで「次へ進む」を押してください。複数選択可能です。

| お知らせ | 施設名 複数選択可       | 案内/リンク | 付帯設備         |
|------|-----------------|--------|--------------|
|      | さかき運動場 (テニスコート) | 🖉 案内   | P Pg, **g, 🈭 |
|      | 桃花台中央公園テニスコート   |        | P            |
|      | 勤労センター (テニスコート) | 🖉 案内   | P P8         |

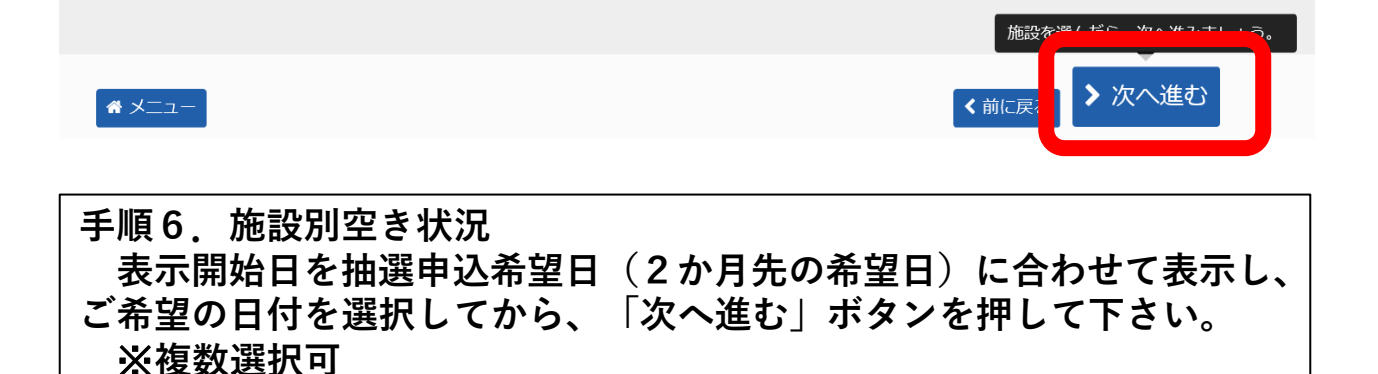

#### 施設別空き状況

申込をしたいところを選んで「次へ進む」ボタンを押してください。「∘」、「△」、「抽選」と表示されている日は申込ができます。複数の日にちの申込がで きます。ただし、「∘」や「△」の期間と「抽選」の期間を同時に申込することはできません。

| ☞ 表示開始日                                     |             |         |              |              |               |                    |               | 記号の見方       |               |               |          |                         |                    |               |                     |                     |
|---------------------------------------------|-------------|---------|--------------|--------------|---------------|--------------------|---------------|-------------|---------------|---------------|----------|-------------------------|--------------------|---------------|---------------------|---------------------|
| 2023/1/8 から                                 | 1週間         | 2週間     | 1か月          |              |               |                    | 抽選            | 抽選甲         | 邦込可能          | С             | 2        | 2ð                      |                    | $\triangle$   | 一部空                 | ŧ                   |
|                                             | <b>+</b> その | 他の条件で絞  | り込さ          | ٩            | 表示            |                    | ×             | 空き:         | なし            | -             | - #      | 辽期間外                    | 外                  | *             | 公開対                 | 象外                  |
| さかき運動場(                                     | テニン         | スコート    | •)           |              |               |                    |               |             |               |               |          |                         |                    |               |                     |                     |
|                                             |             |         | 8            | 9            | 10            | 11                 | 12            | 1           | 14            | 15            |          | 17                      | 18                 | 19            | 20                  | 21                  |
| < 2023年1月                                   | >           | 定員      | 8<br>日       | 9<br>月       | 10<br>火       | 11<br>水            | 12<br>木       | 1           | 14<br>±       | 15<br>日       |          | 17<br>火                 | 18<br>水            | 19<br>木       | 20<br>金             | 21<br>±             |
| <ul><li>2023年1月</li><li>テニスコート</li></ul>    | >           | 定貝<br>  | 8<br>日<br>抽選 | 9<br>月<br>抽選 | 10<br>火<br>抽選 | 11<br>水<br>休場<br>日 | 12<br>木<br>抽選 | 1<br>子<br>抽 | 14<br>土<br>抽選 | 15<br>日<br>抽選 | )<br>打 醒 | 17<br>火<br>抽選           | 18<br>水<br>休場<br>日 | 19<br>木<br>抽選 | 20<br>金<br>抽選       | 21<br>土<br>抽選       |
| <ul><li>2023年1月</li><li>テニスコート</li></ul>    | >           | 定貝<br>- | 8<br>日<br>抽選 | 9<br>月<br>抽選 | 10<br>火<br>抽選 | 11<br>水<br>休場<br>日 | 12<br>木<br>抽選 | 1<br>王<br>抽 | 14<br>土<br>抽選 | 15<br>日<br>抽選 | )<br>打璧  | 17         火         抽選 | 18<br>水<br>休場<br>日 | 19<br>木<br>抽選 | 20<br>金<br>抽選       | 21<br>土<br>抽選       |
| <ul> <li>2023年1月</li> <li>テニスコート</li> </ul> | >           | 定員<br>— | 8<br>日<br>抽選 | 9<br>月<br>抽選 | 10<br>火<br>抽選 | 11<br>水<br>休場<br>日 | 12<br>木<br>抽選 | 1<br>1<br>抽 | 14<br>土<br>抽選 | 15<br>日<br>抽選 | 注 鞋      | 17<br>火<br>抽選           | 18<br>水<br>休場<br>日 | 19<br>木<br>抽選 | 20<br>金<br>抽選<br>次へ | 21<br>土<br>抽選<br>進む |

### 手順7.時間帯別空き状況 ご希望のコマを選択し、「次へ進む」ボタンを押して下さい。 ※複数選択可

#### 時間帯別空き状況

申込をしたいところを選んで「次へ進む」ボタンを押してください。複数の時間帯の申込ができます。空きの時間帯でも予約が完了するまでの間に他の利用者に 予約される場合があります。括弧の中は現在の、「抽選申込数/空き面数」です。

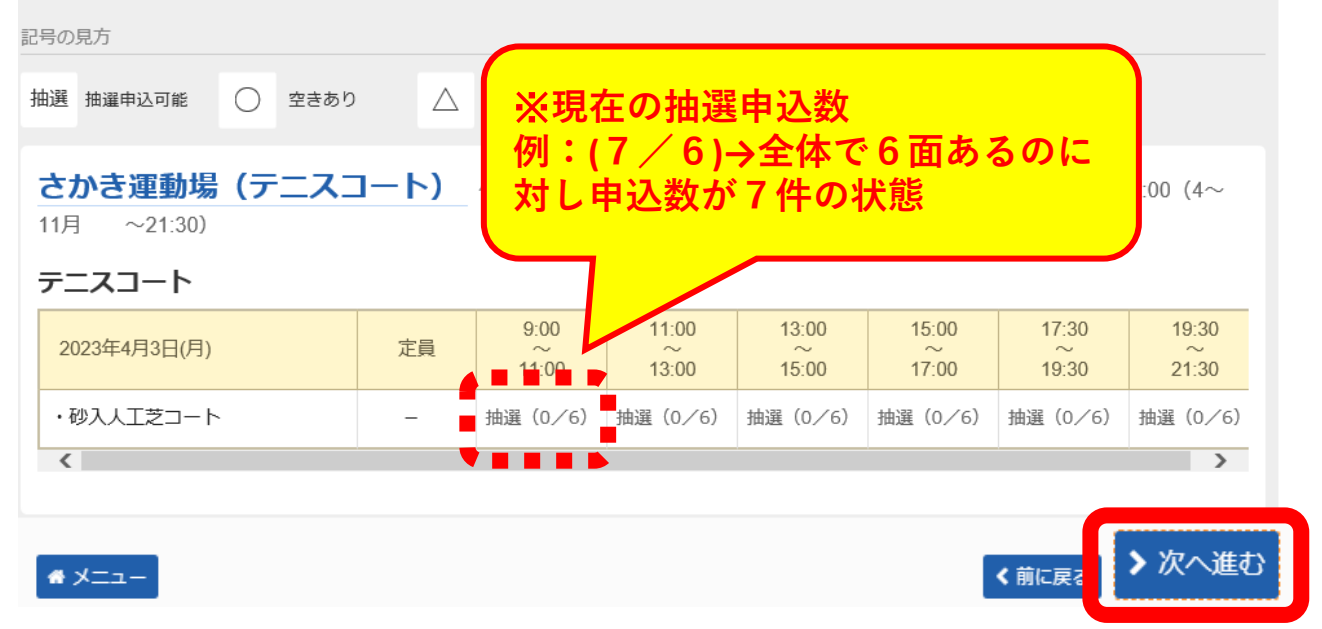

## 手順8.抽選申込の面数指定 ご希望のコマに対し、申し込む面数を入力し、「次へ進む」ボタンを 押して下さい。

## 抽選申込の面数指定

抽選の申込を行う面の数を指定してください。

| ■ 施設名                 |                    | 🗂 利用日              | ◎ 時間帯      | ■ 面数/空き 必須    |
|-----------------------|--------------------|--------------------|------------|---------------|
| さかき運動場(テニスコート) テニスコート | 、・砂入人工芝コート         | 2023/4/3(月)        | 9:00~11:00 | 2 (6面         |
| <b>#</b> ¥=⊐-         | 例:同一の時間<br>申し込みたい場 | <b>1帯で2面</b><br>計合 | i (ii      | <sub>に戻</sub> |

# 手順9.抽選申込の優先順位指定 優先順位指定の一覧が表示されます。「順位」に順位番号を入力して、 「次へ進む」ボタンを押して下さい。 ※優先順位がすべて「1」の抽選申込は「セット申込」として扱われ、 全て当選または全て落選のどちらかの抽選結果となります。

#### 抽選申込の優先順位指定

優先順位を指定する優先申込の一覧です。 抽選を行うグループ内で抽選申込の優先順位を1から連番で指定してください。 複数の申込を1つの申込とする場合(セット申込)は、順位に同じ数字を指定してください。

| ► テニスコート っ受付締切 2023/2/8(水) 0:00<br>セット申込可 |             |            |         |
|-------------------------------------------|-------------|------------|---------|
| ■ 施設名                                     | 🖰 利用日       | ◎ 時間帯      | ↓。順位 必須 |
| さかき運動場(テニスコート) テニスコート ・砂入人工芝コート           | 2023/4/3(月) | 9:00~11:00 | 1       |
| さかき運動場(テニスコート) テニスコート ・砂入人工芝コート           | 2023/4/3(月) | 9:00~11:00 | 2       |
| # X=1-                                    |             | く前に戻       | ▶ 次へ進む  |

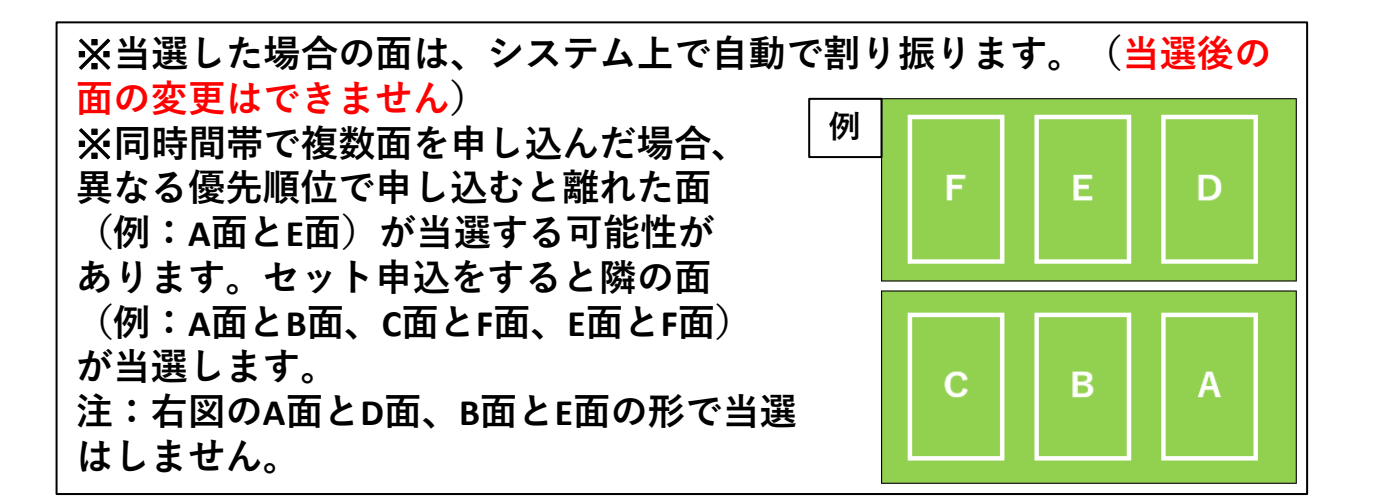

以降は詳細申請入力、内容確認を経て申込が完了となります。